## การยื่นข้อเสนอโครงการวิจัย

1. เข้าใช้งานระบบยื่นข้อเสนอโครงการที่ <u>https://research.mis.cmu.ac.th/</u> โดยเข้าสู่ระบบ (Sign in) ด้วย CMU Account ของ ท่านเพื่อเข้าใช้งานระบบ

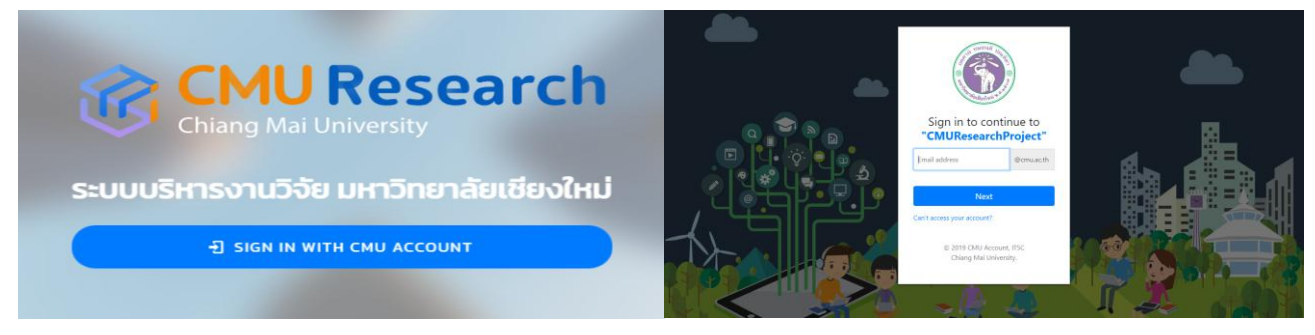

 2. ไปที่เมนู ยื่นข้อเสนอโครงการ เลือกทุนวิจัยที่ต้องการ กดปุ่ม "ยื่นข้อเสนอโครงการ" บันทึกชื่อโครงการ (ภาษาไทย) "โครงการ สนับสนุนอาจารย์นักวิจัยต่างประเทศ เพื่อมาปฏิบัติงาน ณ มหาวิทยาลัยเชียงใหม่ ( ชื่อ Visiting Professor) ประจำปี 2568" และบันทึกชื่อโครงการ (ภาษาอังกฤษ) บทคัดย่อ Keyword และงบประมาณที่จะเสนอขอ

|                                        |                                                             |                                                                   |                                                 |          | GMU Research                                                                                                    | C+ conorra |
|----------------------------------------|-------------------------------------------------------------|-------------------------------------------------------------------|-------------------------------------------------|----------|----------------------------------------------------------------------------------------------------|------------|
| 16 -                                   |                                                             | 🚽 CMU Research                                                    | ( <del>4</del> son                              | กลากระบบ | สองแต่ระการ + สอกฎร์ได้สร้องการ + เกิดสารแข้งแขง<br>เข้าเป็นสนางอิหารการกุมสามันสมุณาาจารที่มีการีสตร่างสระเทศ Visiting Professor (VP) ด้วยประมาณ 2560 |            |
|                                        | อัลสมอโตรอากร 🍝 เลือกกุมวิติมที่ต้องการ                     |                                                                   |                                                 |          | Superson 1                                                                                                    |            |
| อาภากรณ์ สูนพรหม<br>สำนักงานมหวัดยาสัย | เลือกทุนวิจัยที่ต้องการ                                     |                                                                   |                                                 |          | Bilenzers provins                                                                                                    |            |
| อีอเลนอโครงการ ^                       | ກມໜັກແກນັກຈົວໃຫຍ່ເພື່ອນຳ ( ID68) ມີລາມໄຮ-                   | ກມພັກແກນັກງົວ້າຍຮຸ່ມຄວາມ (MD68) ມີນາ                              | กแสมันสมแอวอารณ์มักวิอันท่างประเทศ              |          | Biomaries (Investigation)                                                                                                    |            |
| + évézensineme                         | มาณ 2568                                                    | ประมาณ 2568                                                       | Visiting Professor (VP) มีอบประมาณ              |          | unésis                                                                                                    |            |
| 🛔 ถึงสมย์เรงกร                         |                                                             |                                                                   | 2568                                            |          |                                                                                                    | A.         |
| 🖄 การประเมินชื่อเสนอโครงการ            | อื่มมีอะคมอโกรงการ                                          | ธิ์นขัดเลขอโกรงการ                                                | สัมนิอเสนอโกรงการ                               |          | Keyanda                                                                                                    |            |
| Q Insomstöu v                          | (30)Multanualmann<br>27 An 2560 TAH a - 30 may 2560 16.30 u | 1555/45cdscaratesarra<br>27 Ga. 2568 11.27 u = 30 mm 2568 16.30 u | Coldadarabinons<br>Sour Children and State 2002 |          | scoorport dors was 40-tob school top                                                                                                    |            |
| รู้ ค่าดอนแทน                          |                                                             |                                                                   |                                                 |          | 00530<br>-                                                                                                    | unn        |

 3. บันทึกหน่วยงานบริหารโครงการ (คณะ/สถาบัน) ให้ถูกต้อง หากหน่วยงานไม่ถูกต้องท่านสามารถเลือก "เปลี่ยนหน่วยงาน" แล้ว เลือกเป็น ส่วนงานต้นสังกัดที่ถูกต้องของผู้รับทุน โดยพิมพ์หน่วยงานของท่านแล้วกดค้นหา

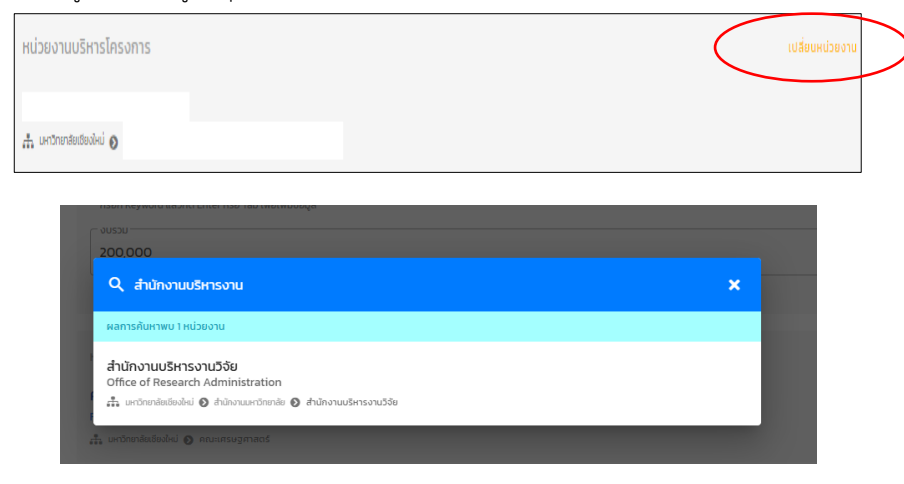

| 4. บันทึกผู้ร่วมวิจัย โดยการกด "เพิ่มผู้รับทุน" เลือกช่อง | "นักวิจัยภายในมหาวิทยาลัย"และกด | "เลือกผู้ร่วมวิจัย" |
|-----------------------------------------------------------|---------------------------------|---------------------|
|-----------------------------------------------------------|---------------------------------|---------------------|

| ผู้รับทุน              |                                      |       |
|------------------------|--------------------------------------|-------|
|                        | ยังไม่มีผู้รับทุน                    |       |
|                        | + ເพิ່ມຜູ້ຮັບກຸມ                     |       |
|                        |                                      |       |
|                        | ប័រព៍ព                               |       |
| + เพิ่มผู้ร่วมวิจัย    | นักวิจัยภายนอกเมหาวิทยาลัย           | ×     |
| ເລືອກຜູ້ຮ່ວມວັຈັຍ      | )                                    |       |
| บทบาทหน้าทีของนักวิจัย | <ul> <li>สัดส่วนปริมาณงาน</li> </ul> | 100 % |
|                        | บันทึก                               |       |

 4.1 จากนั้นพิมพ์ชื่อผู้ร่วมวิจัยแล้วกดค้นหา หลังจากนั้นกำหนดบทบาทหน้าที่ของนักวิจัยและสัดส่วนปริมาณงานของแต่ละท่าน โดยสัดส่วนปริมาณงานรวมทั้งหมด รวมกันต้องครบร้อยละ 100 โดยกำหนดให้ "อาจารย์นักวิจัย มช." บันทึกบทบาทหน้าที่เป็น "หัวหน้าโครงการวิจัย" จากนั้น กดปุ่ม "บันทึก"

| 🕂 เพิ่มผู้ร่วมวิจัย        |                           |   |   | ×            |
|----------------------------|---------------------------|---|---|--------------|
| ✔ นักวิจัยภายในมหาวิทยาลัย | นักวิจัยภายนอกมหาวิทยาลัย |   |   |              |
|                            |                           |   | × |              |
| เลือก                      | ค้นหา และเลือกบุคลากร     | _ |   | <u>100 %</u> |
|                            | ប័រេកឹក                   |   |   |              |

| 💕 แก้ไขผู้ร่วมวิจัย                                                                                                    | ×                   |
|----------------------------------------------------------------------------------------------------|---------------------|
|                                                                                                    |                     |
| ຜູ້ຣົມເວີອັຍ<br><mark>ບານສາວຈົຽວວຣຣເນ ສຸວຣຣເນຈັກຣົ</mark><br>ສຳນັກຈານຟາຈັກຫາສັຍ ສຳນັກຈານປຣິກາຣຈານເວີອັຍ<br>⊠ Jirewansu@cmuacth | เปลี่ยนผู้ร่วมวิจัย |
| ับการกล่างใชงขับ<br>ห้วงหน้าโครงการวิจัย<br>*                                                                                  | • <u>100 %</u>      |
| บันทึก                                                                                                    |                     |

 4.2 หากผู้ร่วมวิจัยในโครงการของท่านเป็นนักวิจัยภายนอกมหาวิทยาลัยท่านสามารถเลือกช่อง "นักวิจัยภายนอกมหาวิทยาลัย" แล้วบันทึกข้อมูลผู้ร่วมวิจัยของท่าน โดยกำหนดให้ "Visiting Professor" บันทึกบทบาทหน้าที่เป็น "ผู้ร่วมวิจัย" แล้วกด "บันทึก"

|                    | ×                                                                                             |
|--------------------|-----------------------------------------------------------------------------------------------|
| เอกมหาวิทยาลัย     |                                                                                               |
| นามสกุล            |                                                                                               |
|                    |                                                                                               |
| 🗸 สัดส่วนปริมาณงาน | <b>4</b> 9 %                                                                                  |
| มันติก             |                                                                                               |
|                    | <ul> <li>มอกมหาวิทยาล์ย</li> <li>มามสกุล</li> <li>สัดส่วนปริมาณงาน</li> <li>มันทึก</li> </ul> |

5. จากนั้นกด "บันทึก" แล้วจะเข้าสู่หน้าต่างข้อเสนอโครงการที่ท่านบันทึกไว้

| สำนักงานบริหารงานวิจัย<br>Office of Research Administration<br>ส้. แก้สทร์แล้ยส่ง @ สนังกมะสำหารับ @ สนังกมะอาณวิช |                                                   |
|----------------------------------------------------------------------------------------------------|---------------------------------------------------|
| umce or research Administration<br>🚓 แต่ดีตาล์แล้งเช่น 🧿 สำนักงานแล้วแกลม 🗿 สำนักงานปริศารงานวิจัย                 |                                                   |
|                                                                                                    |                                                   |
| ີຊີວົມເວີດິຍ                                                                                                    | ໄມ່ສາມາຣຄເທັ່ນຜູ້ຮ່ວມວິຈັຍໄດ້ແລ້ວ 🕥               |
| ລັດວິທາສໂພດຕ່ວນາທີ<br>ມາດສາວບົວຮຽດຊຸມ ລູວຣຽດບົກຣ໌<br>ກຳນັກຈາມມາດ້ວນສາຊີ ທຳນັກຈາມເຮົາຄວາມເວີຍ                       | หัวหน้าโครงการวิจั<br>ลัดส่วนปริมาณงาน <b>100</b> |
| jirawan sugermu ac th                                                                                              | C 1                                               |

| formationars + quinavatorappluk insure Test                                                                                                    |                                                                                                    |
|----------------------------------------------------------------------------------------------------|----------------------------------------------------------------------------------------------------|
| Insums Test                                                                                                    | ອນປະມານຄົນອາກ<br>200,000 ເທດ<br>ສາກນ້ຳສາກ<br>ດ້ານການກຳລຳເປັນໄປເປັນເປັນເສຍ<br>ຊື່ ເປັນເຊັ່ງເຫັນເຫຍະໂກະລາງ                                                                                                    |
| unifola<br>Ire                                                                                                    |                                                                                                    |
| ndersedenderer<br>Anbernunden<br>Gesennen generationen<br>Agemennen generationen                                                                                                    |                                                                                                    |
| et an har hand a ta an hand ta an et al an an an an an an an an an an an an an                                                                                                    |                                                                                                    |
| Show the second advectory<br>exceeded interview of the second advectory of the second advectory of the se                                                                                                    |                                                                                                    |
| AddressAdvandener<br>AddressAdvandener<br>Addres |                                                                                                    |
| A A A A A A A A A A A A A A A A A A A                                                                                                    |                                                                                                    |
| HE MPh                                                                                                    | + that take being the second second s |
| - Anata                                                                                                    |                                                                                                    |

6. ให้ท่านบันทึกหัวข้อวิจัยที่เกี่ยวข้องกับข้อเสนอโครงการ เลือกหัวข้อในช่อง "วัตถุประสงค์เชิงกลยุทธ์ (Strategic Objective: SO)"
"ความสอดคล้องกับเครือข่ายงานวิจัย" และ "ความสอดคล้องกับเป้าหมายการพัฒนาที่ยั่งยืน (Sustainable Development Goals:
SDGs)" และสาขาวิชาที่ทำการวิจัยหลัก จำแนกตาม OECD ที่ตรงกับหัวข้อโครงการวิจัยของท่านมากที่สุด

| -                            | C MI I Research                                                                                               | 64 |
|------------------------------|----------------------------------------------------------------------------------------------------|----|
| AS                           | รัุ่ = เลือกหัวข้อที่เกี่ยวข้อง ×                                                                             |    |
| $\leq$                       | ວັດຄຸປຣະລວค໌ເຮັວກລຍຸກຣ໌ (Strategic Objective: SO) (ແລັດກໄດ້ມາກກຳ 150)                                         |    |
| รณ์ สูนพรหม<br>านมหาวิทยาลัย | S05: Research and Innovation Platform                                                                         |    |
| เรงการ                       | Flagship     Label(Line)       Flagship     4: Brain Power and Manpower                                       |    |
| ารงการ                       | <b>ความสอดคล้องกับเครือข่ายงานวีจัย</b> (เลือกได้เพียง ) เครือข่ายที่เหมาเสนที่สุด)                           |    |
|                              | Frontier/Deep Tech                                                                                            |    |
| ints                         | O Digital & Al                                                                                                |    |
| นข้อเสนอโครงการ              | Materials Innovation                                                                                          |    |
|                              | Climate Crisis, Carbon Neutrality                                                                             |    |
| ເວັຍ                         | Agriculture, High-Valued Food, Biodiversity                                                                   |    |
| nu                           | Herb, Cosmetic, Food Supplements, Drugs                                                                       |    |
|                              | Health and Well-being, Aging Society, Pandemics                                                               |    |
| เลงานต่างประเทศ              | O Tourism & Creative Economy                                                                                  |    |
| rd                           | O Social Engagement                                                                                           |    |
|                              | ความสอดคล้องกับ เป้าหมายการพัฒนาที่ยั่งยืน (Sustainable Development Goals: SDGs) (สามารถระยุได้มากกว่า ISD6s) |    |
|                              | 🗌 SDG โ: ขจัดความยากอนทุกรูปแบบทุกสถานที่ (No Poverty)                                                        |    |
|                              | 🗌 SDG 2: ขจัดความหิวไหย บรรสุความนั้นคงทางอาหาร ส่งเสริมเกษตรกรรมอย่างยั่งยืน (Zero Hunger)                   |    |
| รเปิกจ่าย                    | บันทึก                                                                                                    |    |
| ารสั่งจ่าย                   | 🕘 เลือกห่อข้อก็เกี่ยวข้องกับข้อเสนอโครงการ                                                                    |    |
|                              |                                                                                                    |    |

7.บันทึกกรอบวิจัยที่เกี่ยวข้อง เลือกหัวข้อในช่อง "กรอบวิจัยที่เกี่ยวข้อง" ที่ตรงกับหัวข้อโครงการวิจัยของท่านมากที่สุด

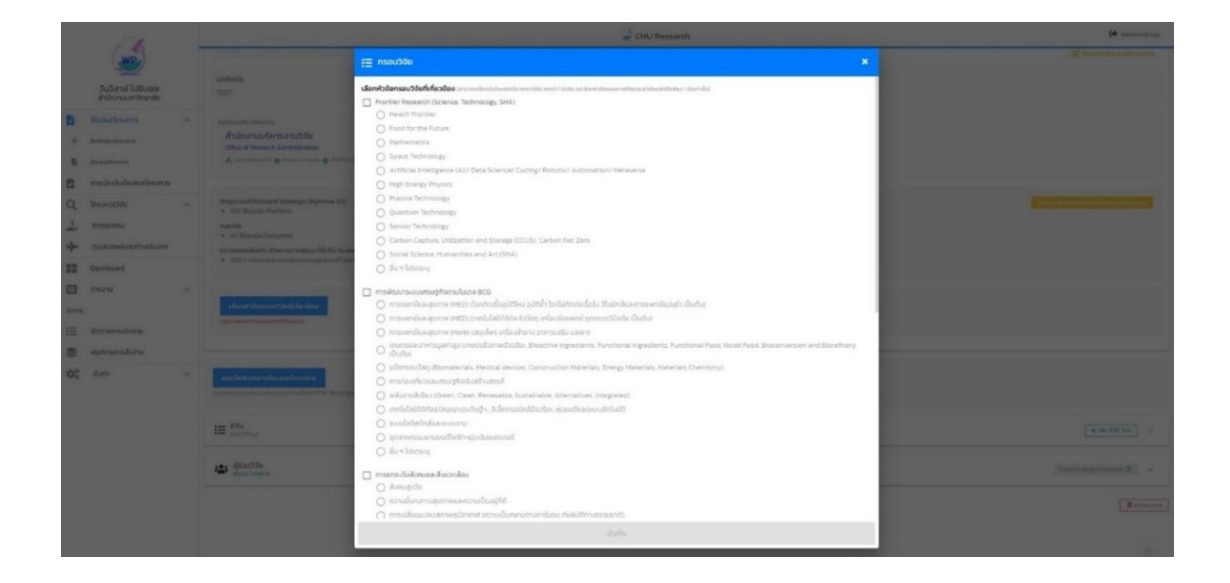

8. บันทึก KRs โดยกดปุ่ม "เพิ่ม KRs ใหม่" เลือกหัวข้อ KRs และผลผลิต OUTPUT พร้อมทั้งระบุจำนวนเป้าหมาย และรายละเอียด แล้วกด บันทึก ซึ่งทุน Visiting Professor กำหนด KRs หลัก คือ ผลงานตีพิมพ์ และ KRs รอง คือ การพัฒนากำลังคน และ เครือข่ายความร่วมมือ และ ทุนวิจัยภายนอก (ถ้ามี) ผู้รับทุนสามารถเพิ่ม KRs อื่นได้ (ถ้ามี)

| ้<br>แนบไฟล์เอกสารข้อเสนอโครงการที่รวมเป็นไฟล์ ค | PDF เพื่อเช้าสู่กระบวนการยื่นข้อเสนอโครงก                                                                                                    | 15                                                                                                    |       |                                                                                                    |
|--------------------------------------------------|----------------------------------------------------------------------------------------------------|----------------------------------------------------------------------------------------------------|-------|----------------------------------------------------------------------------------------------------|
| 🔚 KRs<br>ຜ່າໄມ່ມີປ້ອນູລ                          |                                                                                                    |                                                                                                    |       | 🕇 เพิ่ม KRS ไหม่ 🗸 🗸                                                                                                    |
|                                                  |                                                                                                    | ý cruz                                                                                                    | nexth | an anna an a' start an a' start an a' start an a' start an a' start an a' start an a' start an a' start an a' s                                                                                                    |
| <b>1</b>                                         |                                                                                                    |                                                                                                    |       | 2 martineter                                                                                                    |
| Buckerse Instrumenter                            |                                                                                                    |                                                                                                    |       |                                                                                                    |
| + amount                                         | distantion former<br>distances of the second second se |                                                                                                    |       |                                                                                                    |
| C material and a constant                        |                                                                                                    |                                                                                                    |       |                                                                                                    |
| 1 demand                                         | A SER Provide Transmo<br>Amerika<br>- Al Manada Transmo                                                                                                    | rzi,<br>KROL<br>sudrzyučjevi (New Kroniwige)                                                                    |       |                                                                                                    |
| II Dermont                                       | · management of a transmission of the first of the first     | under (DJTN/TE<br>Doğratuğları) (Hens Kirowindige)                                                              | •     |                                                                                                    |
| Lines and Lines                                  | - reaction<br>- Provide Reaction Systems Systems (2011)                                                                                                    | ann ar uasanna ann ann an Ann an Ann an Ann an Ann an Ann an Ann an Ann an Ann an Ann an Ann an Ann an Ann an A |       | Record of the second second se |
| aptractication                                   |                                                                                                    | 1201                                                                                                    |       |                                                                                                    |
| 10° ana                                          | The of the second second secon    | Julin                                                                                                    |       |                                                                                                    |
|                                                  | III Ma                                                                                                    |                                                                                                    |       | (+-++                                                                                                    |
|                                                  | 4 Australia                                                                                                    |                                                                                                    |       | Summer and                                                                                                    |
|                                                  |                                                                                                    |                                                                                                    |       | (Badmers)                                                                                                    |

9. ให้ผู้สมัคร กดปุ่ม "แนบไฟล์เอกสารข้อเสนอโครงการ" แล้วอัพโหลดไฟล์ข้อเสนอโครงการ หากท่านกดอัพโหลดไฟล์เรียบร้อยให้กด
 "อัพโหลด"

| 112                                                                 | Of URsearch                                                                                                    | B                  | 20                                      | a Diploment                                     | · · · · · · · · · · · · · · · · · · · |
|---------------------------------------------------------------------|----------------------------------------------------------------------------------------------------|--------------------|-----------------------------------------|-------------------------------------------------|---------------------------------------|
| suiterai lainna<br>hannarchaile                                     | yora<br>4 - Rayallayan<br>Rayanahay Berenaka Mahamana kanyarina DM<br>+ - Bi daramanyakaran Arkhanji                                                                                                    |                    | Sales Lines<br>Reconcrete               |                                                 |                                       |
| <ul> <li>Casadrona A</li> <li>Rosadora</li> <li>Rosadora</li> </ul> | andia)<br>• Antine Associations, Service 101 – 1940 Antee                                                                                                    |                    | a stanton<br>A stanton<br>A marin       |                                                 |                                       |
| Q interview - ·                                                     | Teleforentingen er an en en en en en en en en en en en en en                                                                                                    |                    | B recolutions<br>Q turnos -<br>L recolu |                                                 |                                       |
| + townsorrowism                                                     | HE 100 contrasts                                                                                                    |                    | in arose                                |                                                 | MARE N                                |
| E Sectore<br>Sectore v<br>deve                                      | CODE 0<br>Construction to the transmit<br>Annumer TO<br>Annumer TO                                                                                                    |                    |                                         | unbianstautions unbianstautions unbianstautions | -                                     |
| E forsonalsion<br>planmiken<br>() fon v                             | VR2 0<br>Recentable Markene Ence<br>Reconstructions of the second second second second<br>Proceedings of the second second                                                                                                    |                    | B njernsker                             |                                                 |                                       |
|                                                                     | RE() ()<br>(Starolynamic form how how how)<br>Starolynamic how<br>New York<br>Starolynamic<br>Starolynamic<br>St | **                 |                                         | # 10                                            |                                       |
|                                                                     | 🖝 80.00e                                                                                                    | (in subpression) + |                                         |                                                 |                                       |
|                                                                     |                                                                                                    | (Balmora)          |                                         |                                                 |                                       |

9.1 หากท่านต้องการอัพโหลดไฟล์เอกสารอื่น ๆ เช่น CV ให้ท่านเข้าไปอัพโหลดหัวข้อ "เอกสารอื่น ๆ" แล้วกด "upload" ในรูปแบบ PDF และสูงสุด 5 ไฟล์ (ถ้ามี)

|   | 🚽 CMJ Research                                                                                                    | te sontrett                                                                                                    |
|---|----------------------------------------------------------------------------------------------------|----------------------------------------------------------------------------------------------------|
|   | dhaharuutinsanutse<br>Oliverfinaani.Aseessette<br>Δ. oneessatte θ. eneuronees θ. Filmuthinuttis                                                                                                    |                                                                                                    |
| * | Namandharang Fanaga (Salawa 10)<br>* Januar<br>* Januar<br>* A Shanah Sanjan<br>* A Shanah Sanjan<br>* Salawa (Salawa 10)<br>* Salawa (Salawa 10)<br>* Salawa (Salawa 10 |                                                                                                    |
| × | nandhi<br>• Andre Nasen Slaves Balvesay, 1901 + Kashi Naste<br>• militansuansylinsida (KG) + maantaasen (KG) Sakinfagiliku (KK) hatateidale Slavka maantaati Julu)                                                                                                    |                                                                                                    |
|   | II (10)                                                                                                    | (*8.053)                                                                                                    |
| • | Dealer (management)                                                                                                    | Constant and the second second s |
|   |                                                                                                    |                                                                                                    |

10. ตรวจสอบความถูกต้อง ครบถ้วน ของข้อเสนอโครงการในระบบและไม่มีแก้ไขให้ กดปุ่ม "ยื่นข้อเสนอโครงการ"

| 1                                                                                                    |                                                                                 | CMU Research                                                                                                    | <b>6</b> eensins.uu                                                                                                    |
|----------------------------------------------------------------------------------------------------|---------------------------------------------------------------------------------|----------------------------------------------------------------------------------------------------|----------------------------------------------------------------------------------------------------|
| ວັນວັສາຍໍ ໄປຮັນວຍ<br>ສຳນັກຈານມະຫວັດຍາອັນ                                                                          | (                                                                               | Address/starts                                                                                                    |                                                                                                    |
| องเสนอโครงการ                                                                                                    | ^                                                                               | neroscieurbyeriste sudder in endschtetentinnerussisteten 100% in de stehtere verste RF linkerentenneten mit lettertenkelistenetenetenen.                                                                                                    |                                                                                                    |
| + Bullesauslessens                                                                                                |                                                                                 | IE KRs<br>frace 3 ranne                                                                                                    | + utu 885 bui                                                                                                    |
| <ul> <li>ปังสมเด็ดระการ</li> <li>การประเมินข้อเสนอโครงการ</li> </ul>                                              |                                                                                 | KRO1 ©<br>asi/krsut/jini (New Knowledge)                                                                                                    |                                                                                                    |
| Q Insanssis                                                                                                    | v                                                                               | ultren ve forcemente fold autor 1<br>evenederen 71537                                                                                                    |                                                                                                    |
| <ul> <li>คำตอบสทน</li> <li>คุณสมองสองวนต่างประเทศ</li> </ul>                                                      | KR02 ©<br>INST/CENE/UNSELECTION 1 / ANON<br>XECT INST/CENE/UNSELECTION 1 / ANON |                                                                                                    |                                                                                                    |
| Deshboard                                                                                                    |                                                                                 | stheamethucusandenfalsuuri 1<br>musudaei 15571                                                                                                    |                                                                                                    |
| <ul> <li>51807U</li> <li>3007S</li> <li>3007S07SUÜnite</li> <li>3007S07SUÜnite</li> <li>3007S07SUÜnite</li> </ul> | ~                                                                               | NO30         0           N/00/mms/signment/signment/s                                                          |                                                                                                    |
| ф <mark>о</mark> dwin                                                                                             | v                                                                               | 🖹 เอกสารบ้อเสนอโหรงการ                                                                                                    | ×                                                                                                    |
|                                                                                                    |                                                                                 | terumenter terumenter | 🗈 เอกสารอื่นๆ                                                                                                    |
|                                                                                                    |                                                                                 | atomato bas<br>una data data data data data data data da                                                                                                    | sontanautotaru     sontanautotaru     sontanautotaru     sontanautotaru     sontanautotaru     sontanautotaru     sontanautotaru     sontanautotaru |
|                                                                                                    |                                                                                 |                                                                                                    |                                                                                                    |

ทั้งนี้ ขอให้หัวหน้าโครงการแจ้งข้อมูลการยื่นข้อเสนอโครงการ (ประกอบด้วย ชื่อโครงการ ชื่อหัวหน้าโครงการ และ งบประมาณ) ไปยังส่วนงานต้นสังกัด เพื่อให้ส่วนงานต้นสังกัด จัดทำหนังสือแจ้งสรุปข้อมูลโครงการที่เสนอขอรับทุน มายังสำนักงาน บริหารงานวิจัย ผ่าน CMU e-Document เพื่อตรวจสอบความครบถ้วนของจำนวนข้อเสนอโครงการ

หากท่านมีข้อสงสัยในการยื่นข้อเสนอโครงการ สามารถติดต่อผู้ประสานงาน หมายเลขโทรศัพท์ 0 5394 3601